## 因微軟更新檔導致 Win7 KMS 無法認證為正版問題

1.控制台→程式集→程式和功能→檢視安裝程式→<u>刪除 KB971033 更新檔</u>。

| 組合管理 ▼ 解除安裝                               |                    |    |                        | 811 -      | ( |
|-------------------------------------------|--------------------|----|------------------------|------------|---|
| 名稱                                        | 程式                 | 版本 | 發行者                    | 安藏於        |   |
| IIIIIIIIIIIIIIIIIIIIIIIIIIIIIIIIIIIII     | WICrosoft Windows  |    | Microsoft Corporation  | 2010/12/25 |   |
| Microsoft Windows 的 安全性更新 (KB3159398)     | Microsoft Windows  |    | Microsoft Corporation  | 2016/12/23 |   |
| III Microsoft Windows 的 安全性更新 (KB3161561) | Microsoft Windows  |    | Microsoft Corporation  | 2016/12/23 |   |
| III Microsoft Windows 的 安全性更新 (KB3161949) | Microsoft Windows  |    | Microsoft Corporation  | 2016/12/23 |   |
| Nicrosoft Windows 的 安全性更新 (KB3161958)     | Microsoft Windows  |    | Microsoft Corporation  | 2016/12/23 |   |
| III Microsoft Windows 的 安全性更新 (KB3163245) | Microsoft Windows  |    | Microsoft Corporation  | 2016/12/23 |   |
| Nicrosoft Windows 的 安全性更新 (KB3170455)     | Microsoft Windows  |    | Microsoft Corporation  | 2016/12/23 |   |
| III Microsoft Windows 的 安全性更新 (KB3177186) | Microsoft Windows  |    | Microsoft Corporation  | 2016/12/23 |   |
| III Microsoft Windows 的 安全性更新 (KB3177467) | Microsoft Windows  |    | Microsoft Corporation  | 2018/10/12 |   |
| lli Microsoft Windows 的 安全性更新 (KB4480970) | Microsoft Windows  |    | Microsoft Corporation  | 2019/1/14  |   |
| Microsoft Windows 的 安全性面新 (KR4483187)     | Microsoft Windows  |    | Microsoft Corporation  | 2018/12/21 |   |
| III Microsoft Windows 的 更新 (KB971033)     | Microsoft Windows  |    |                        | 2015/10/12 |   |
| Wilcrosoft Windows By Still (KB970902)    | Wilcrosoft Windows |    | Wilcrosoft Corporation | 2010/11/21 |   |
| 📑 Microsoft Windows 的 更新 (KB982018)       | Microsoft Windows  |    | Microsoft Corporation  | 2015/10/12 |   |
| III Microsoft Windows 的 更新 (KB2506014)    | Microsoft Windows  |    | Microsoft Corporation  | 2015/10/12 |   |
| III Microsoft Windows 的 更新 (KB2506928)    | Microsoft Windows  |    | Microsoft Corporation  | 2015/10/12 |   |
| III Microsoft Windows 的 更新 (KB2515325)    | Microsoft Windows  |    | Microsoft Corporation  | 2015/10/12 |   |
| III Microsoft Windows 的 更新 (KB2533552)    | Microsoft Windows  |    | Microsoft Corporation  | 2015/10/12 |   |
|                                           | Microsoft Windows  |    | Microsoft Corporation  | 2015/10/12 |   |

2.開始→附屬應用程式→命令提示字元(按右鍵,已系統管理者身份執行)→<u>輸入 slmgr.vbs-</u>

<u>rearm</u>→按 enter。

| 函 条統管理員:命令提示字元                                                                                    |   |
|---------------------------------------------------------------------------------------------------|---|
| Microsoft Windows [版本 6.1.7601]<br>Copyright (c) 2009 Microsoft Corporation. All rights reserved. |   |
| C:\Windows\system32>slmgr.ubs = rearm_                                                            |   |
|                                                                                                   | - |

3.將<u>電腦重開機</u>。

4.控制台→系統及安全性→Windows Update→變更設定→重要更新<u>永遠不檢查更新</u>。

| 巽擇         | Windows 安裝更新的方式。                                             |
|------------|--------------------------------------------------------------|
| 富您的        | 電腦上線時,Windows 可以使用這些設定自動檢查並安裝重要更新。有可用的更新時,您也可以在關             |
| 夏之則<br>目動更 | 女装。<br>新如何探助我?                                               |
|            |                                                              |
| 重要更        | 新①                                                           |
| ×          | 永遠不檢查更新 (不建議) ▼                                              |
|            | 安排新的更新(N)- 気子 bt/(A) - 上午 02-00                              |
|            |                                                              |
| 建議的        |                                                              |
|            | ☑ 提供建造更新兴接收里要更新的方式(相向区)                                      |
| 可以安        | 装更新的人員————————————————————————————————————                   |
|            | ☑ 允許所有使用者在此電腦安裝更新(U)                                         |
| Micro      | soft Update                                                  |
|            | ☑ 提供給我 Microsoft 產品的更新,並在我更新 Windows 時檢查新的選用 Microsoft 軟體(G) |
| 飲體通        | 知                                                            |
|            | ▼顯示有新 Microsoft 軟體可用的詳細通知(S)                                 |
|            |                                                              |

5.重新下載 KMS 認證金鑰。